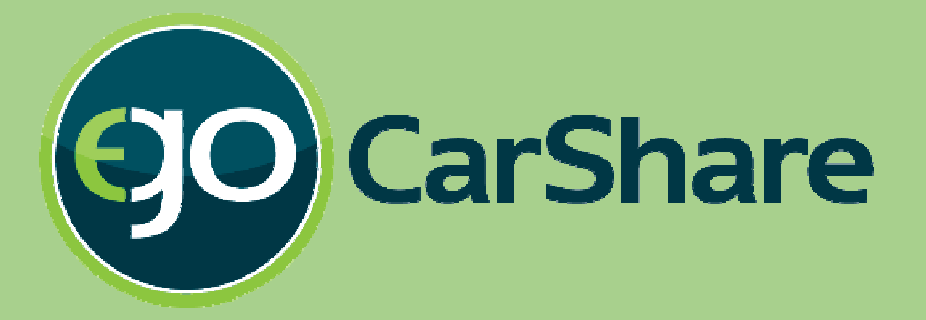

# New Reservation Tutorial

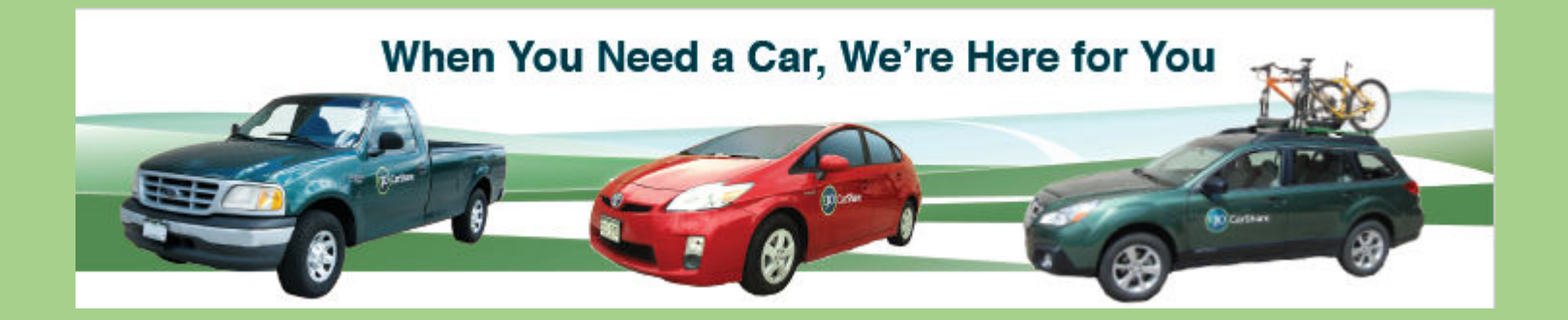

Here's what you need to know about 'booking' a car in our new reservation system.

## Log-in screen

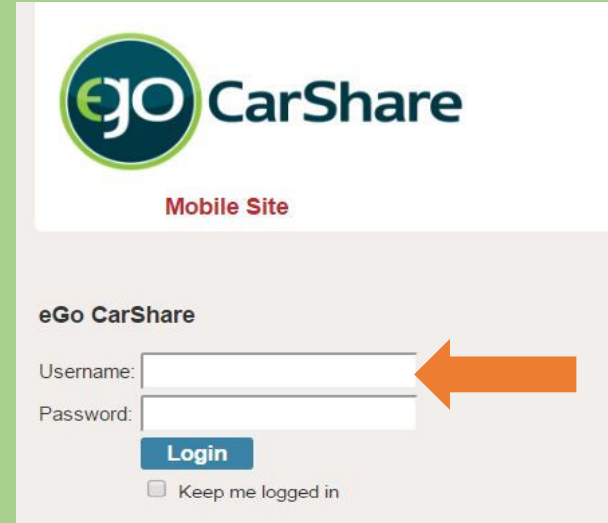

Don't know your username or password?

If you have an **Individual** account, login using the **same** Username and Password you used on our previous system.

If you have a **Household** or **Business** Account, each person now has a Driver number as well, enter your Username like this, "1234:01", "1234:02", etc.

If you can't get logged in using your Member ID #, try using your **e-mail address** instead (in conjunction with your usual password). If you still can't get in:

- 1. Try using the Reset link to the left, or
- 2. Call our office at (303) 720-1185 or e-mail us at info@carshare.org. We're here to help!

Engage is our new software provider

eGo CarShare | (303) 720-1185 | info@carshare.org

Software © 2016 Modo. All rights reserved

### Making a New "Booking" (Reservation)

| CarShare                                                                                                    | Ima CarSharer (1011)                                                                                                    | Begin by clicking<br>"New Booking"                                                                                                    |
|----------------------------------------------------------------------------------------------------|----------------------------------------------------------------------------------------------------|----------------------------------------------------------------------------------------------------|
| Mobile Site          New Bookings         Pick up at:       Jul 19, 2016       4:30 pm ▼       H                 | New Booking     My Bookings     My Account       Return by:     Jul 19, 2016     4:30 pm     search       What's up at? | Find Cars Until you specify your "Favorite Locations" no vehicles will appear in the selection area You may add "Favorite Locations" in the next steps For now. click |
| engage.<br>eGo CarShare   (303) 720-1185   <u>info@carshare.org</u><br>Software © 2016 Modo. All rights reserved |                                                                                                    | "Search All Cars"                                                                                                    |

#### Searching for a Vehicle

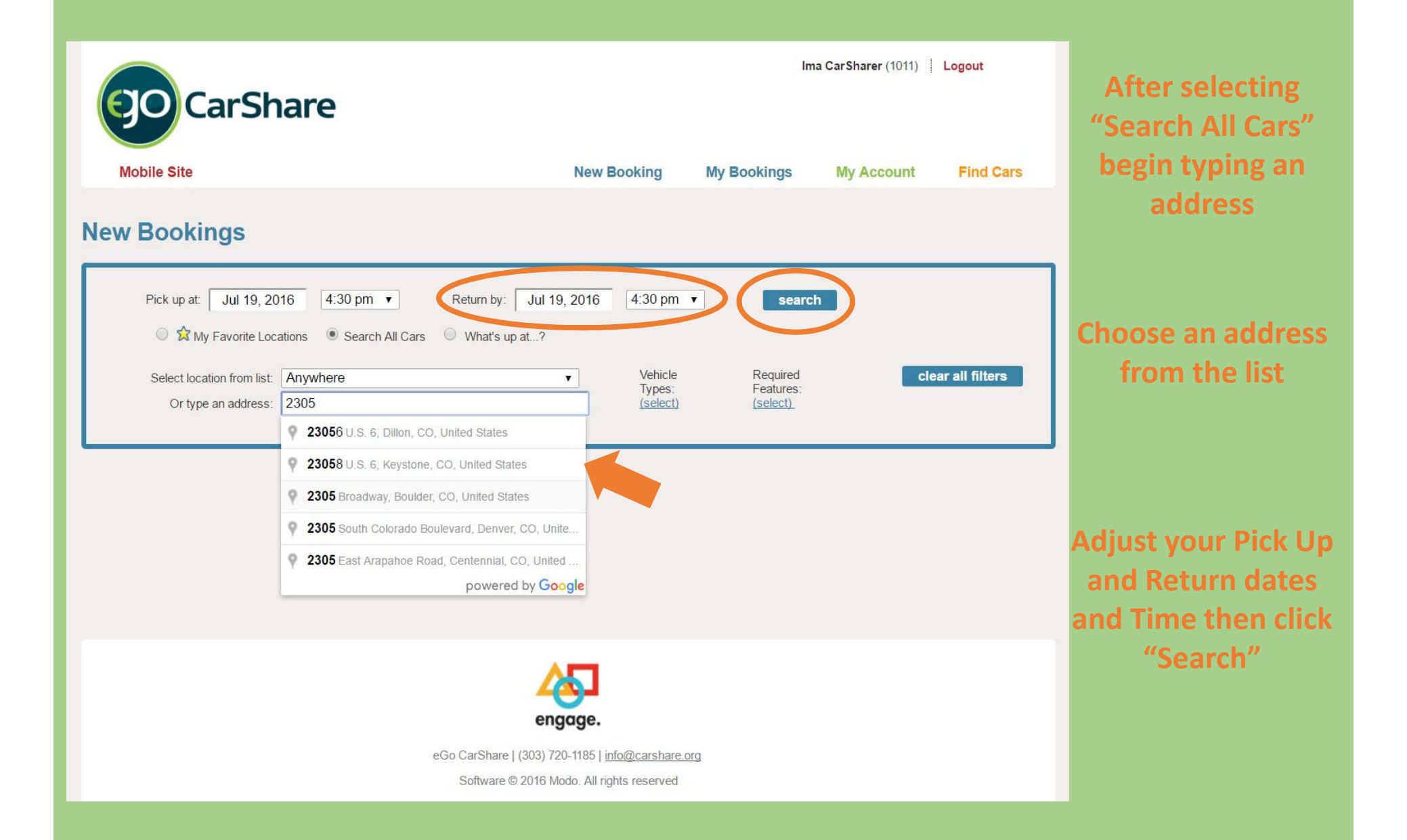

#### Selecting your vehicle

| CarShare                                                                                                    |                 | Ima         | CarSharer (1011) Logout |
|----------------------------------------------------------------------------------------------------|-----------------|-------------|-------------------------|
| Mobile Site                                                                                                    | New Booking     | My Bookings | My Account Find Cars    |
| New Bookings                                                                                                    |                 |             |                         |
| Pick up at: Jul 23, 2016 4:30 pm ▼ Return by: Jul 2<br>☆ My Favorite Locations ● Search All Cars ○ What's up at? | 3, 2016 5:00 pm | ▼ search    |                         |
|                                                                                                    |                 |             |                         |

6 vehicles matched your search criteria, and all of them are available during the specified period.

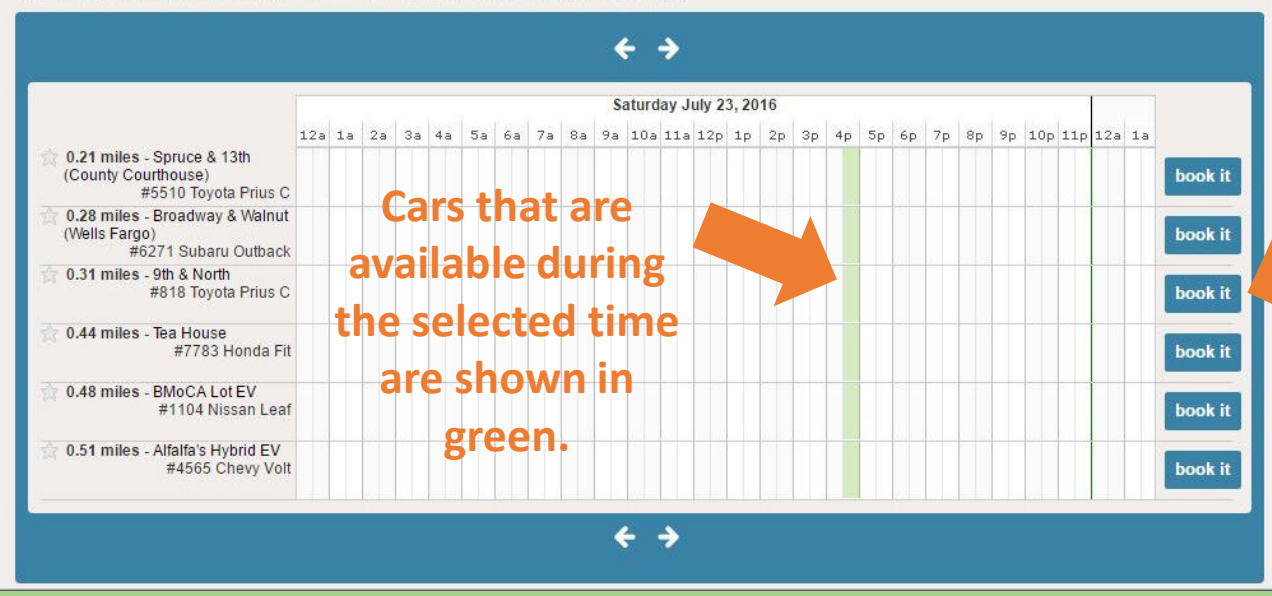

Select the Vehicle you want from the list and click "book it" to confirm.

Note: This is now the final step of the reservation process.

#### **Reviewing your Booking**

| Ima CarSharer (1011) Logout                                                                                                    |                                                                                |
|----------------------------------------------------------------------------------------------------|--------------------------------------------------------------------------------|
| Mobile Site New Booking My Bookings My Account Find Cars                                                                                                    | Success messages are                                                           |
| Booking confirmation - Spruce & 13th (County Courthouse) on 23 Jul 2016 4:30pm-5:00pm                                                                                                    | listed in the green box                                                        |
| We cannot send a separate acknowledgement because the database has no e-mail address for you.<br>If you have an e-mail address, you can submit it through the <u>My Account</u> screen.                                                                                                    | Error messages are                                                             |
| My Bookings                                                                                                    | listed in the orange box                                                       |
| Booking #68                                                                                                    |                                                                                |
| Pick up at:       Sat Jul-23-16 4:30pm       Status: CONFIRMED         Return by:       Sat Jul-23-16 5:00pm       Price Plan: Free Wheelin'         Duration:       0.5 hours       Distance:       n/a         Car:       #5510 - 2012 Red Toyota Prius C (plate: 375DQQ)       Time:       \$2.25         Vehicle Notes:       Location:       Spruce & 13th & Spruce, enter and exit on 14th St, since we do not have an access card for the gate on 13th St.       Solution:       \$2.34         Vehicle Features:       A/C, Automatic, AUX Input, CD Player, Cruise Control, Dog Free, Folding Rear Seats, Hybrid       Your first 50 miles cost \$0.33 each.       Subsequent miles cost \$0.20 each. |                                                                                |
| Modify Booking Driver Permissions History Repeat Booking Calendar                                                                                                    | If you need to make                                                            |
| Pick up time can be extended from 06:00pm on Jul 19, 2016.<br>Return time can be extended indefinitely.                                                                                                    | adjustments, use the drop-                                                     |
| Pick up at       Jul 23, 2016       4:30 pm •         Return by:       Jul 23, 2016       5:00 pm •         Location:       Car #5510 - Spruce & 13th (County Courthouse) - Red Prius C •         filter for nearest available cars                                                                                                    | down options below.                                                            |
| Your Notes:<br>Save Changes<br>Cancel Booking                                                                                                    | If you make any adjustments,<br>be sure to click<br>"Save Changes" to confirm. |

#### We are here to help!

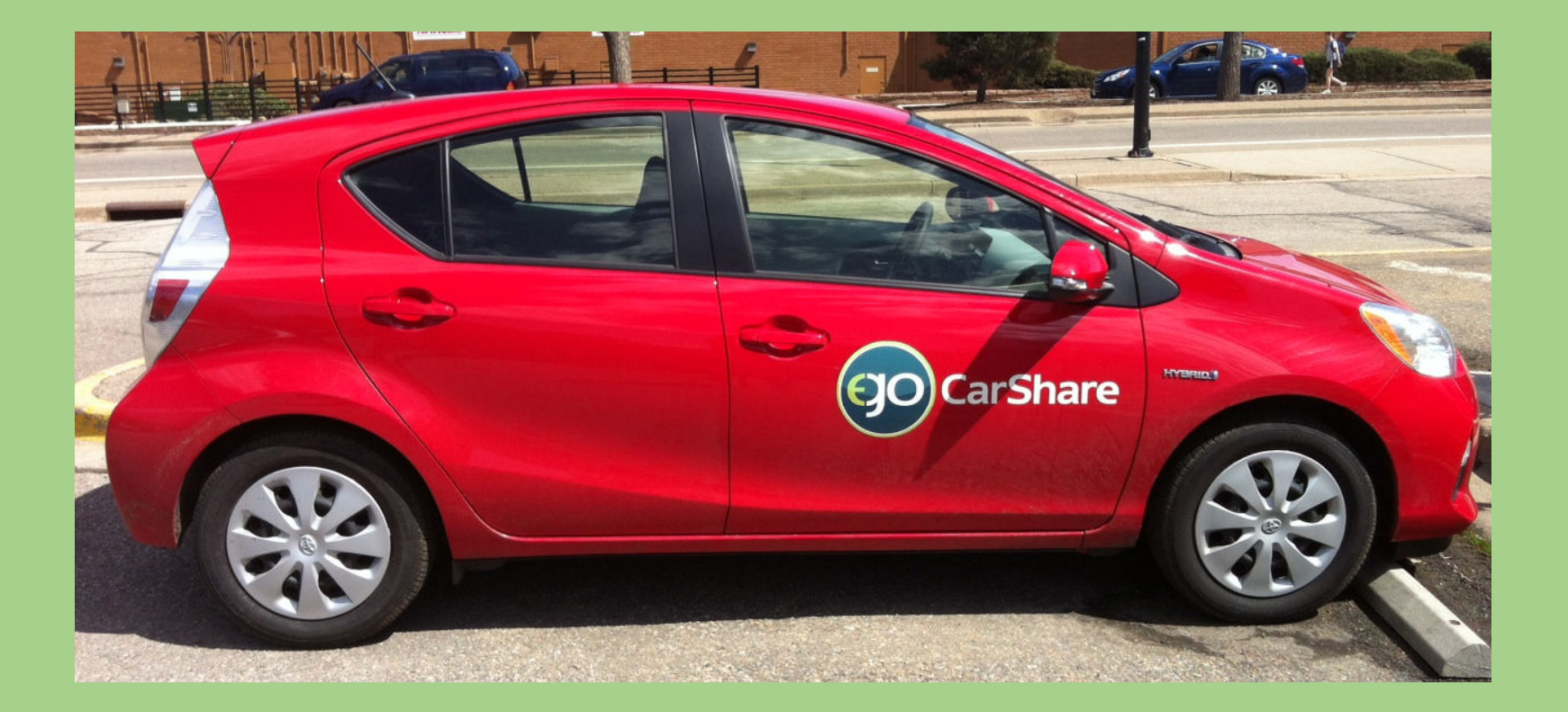

Our small but dedicated staff is here for you during this transition. We hope you enjoy our new system! ③

Email info@carshare.org or call 303-720-1185 x 3